# Special Documentation **GM32**

TCP-Modbus Converter

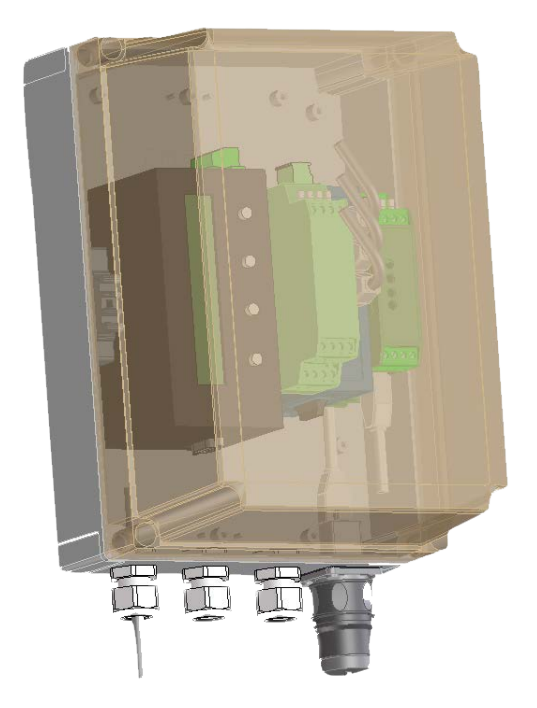

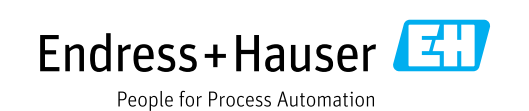

#### **Described Product**

Product name: GM32 TCP-Modbus Converter

#### Manufacturer

Endress+Hauser SICK GmbH+Co. KG Bergener Ring 27 01458 Ottendorf-Okrilla Germany

#### Legal Information

This work is protected by copyright. All rights arising from copyright are reserved by Endress+Hauser SICK GmbH+Co. KG. Reproduction of this document or parts of this document is only permissible within the limits of the legal determination of Copyright Law. Any modification, abridgement or translation of this document is prohibited without the express written consent of Endress+Hauser SICK GmbH+Co. KG. The trademarks stated in this document are the property of the respective owner.

© Endress+Hauser SICK GmbH+Co. KG. All rights reserved.

#### **Original document**

This document is an original document of Endress+Hauser SICK GmbH+Co. KG.

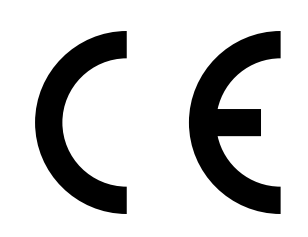

#### Warning Symbols

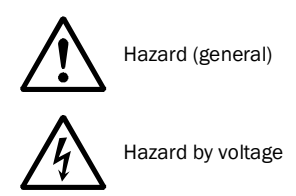

#### Warning Levels / Signal Words

#### DANGER

Risk or hazardous situation which will result in severe personal injury or death.

#### WARNING

Risk or hazardous situation which could result in severe personal injury or death.

#### CAUTION

Hazard or unsafe practice which could result in personal injury or property damage.

#### NOTICE

Hazard which could result in property damage.

#### Information Symbols

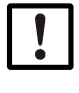

Important technical information for this product

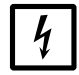

Important information on electric or electronic functions

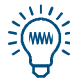

Nice to know

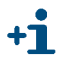

Supplementary information

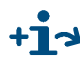

+1 > Link to information at another place

| 1              | Important Information                                        | . 5        |
|----------------|--------------------------------------------------------------|------------|
| 1.1            | General information                                          | . 6        |
| 1.2            | Main safety information                                      | . 6        |
| 1.3            | Responsibility of user                                       | . 6        |
| 1.4            | Additional documentation/information                         | . 7        |
| 1.5            | Product description                                          | . 7        |
| 2              | Installation                                                 | . 9        |
| 21             | Installation information                                     | 10         |
| 2.1            | Electrical installation                                      | 10         |
| 2.2            | GM32 requirements                                            | 11         |
| 2.3.1          | Hardware                                                     | . 11       |
| 2.3.2          | Firmware                                                     | . 11       |
| 2.4            | Installing the configuration program                         | . 12       |
| 2.4.1          | Requirements                                                 | 12         |
| 2.4.2          | Starting the Lantronix DeviceInstaller                       | . 12       |
| 2.5            | Setting the IP address of the interface module               | 13         |
| 2.5.1          | Entering a specific IP address                               | . 14       |
| 2.5.1.1        | Automatic assignment of an IP address                        | . 14       |
| 2.6            | Configuring the Modbus Interface                             | 15         |
| 2.6.1.1        | Serial & mode settings                                       | . 16       |
| 2.6.1.2        | Modem/configurable pin settings                              | 16         |
| 2.6.1.3        | Advanced Modbus Settings                                     | 17         |
| 2.6.1.4        | Unit ID, IP Address Table                                    | 17         |
| 2.6.2          | Accepting changes of the country-specific settings           | 18         |
| 2.7            | GM32 activation of Korea mode for password change via Modbus | . 19       |
| 2.7.1          | Activating Karaa mode                                        | 19         |
| 2.1.2          |                                                              | 10         |
| 2.0            |                                                              | 20         |
| 2.9            |                                                              | 20         |
| 3              | Annex                                                        | 23         |
| 3.1            | Modbus register mapping                                      | 24         |
| 3.1.1          | Mapping of GM32 measuring components                         | . 24       |
| 3.1.2          | Mapping for GM32 in general                                  | . 25       |
| 3.1.3          | Mapping of Modbus input values                               | . 26       |
| 3.1.4<br>3.1.5 | ומטופ סונווומף Status<br>Ritman Table "Failure"              | . 20<br>27 |
| 3.1.6          | Bitmap Table "Maintenance Request"                           | 27         |
| 3.1.7          | Bitmap Table Function "Check" and "Out of Specification"     | 27         |
| 3.1.8          | Bitmap Table "Extended"                                      | 28         |
| 3.1.9          | Table "Operating States"                                     | 28         |

# **TCP-Modbus Converter**

# **1** Important Information

General information Main safety information Responsibility of user Additional documentation Product description

#### **General information**

+Ť

These Operating Instructions describe installation and configuration of the interface module TCP-Modbus as an optional supplement of the GM32 communication options for application in Korea.

They supplement the GM32 Operating Instructions.

For detailed information concerning communication via Modbus, see the "Modbus Organization" (www.modbus.org) documents, for example:

- MODBUS Messaging on TCP/IP Implementation Guide
- MODBUS APPLICATION PROTOCOL SPECIFICATION
- MODBUS over serial line specification and implementation guide

Version 1.0 of this document has been exclusively created for application in Korea. A further version describes the use of interface module TCP-Modbus with CE compliance.

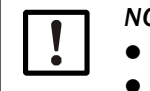

NOTICE:

• Always read the instructions before starting any work!

• Be sure to observe all safety and warning information!

#### 1.2 Main safety information

Hazards through electrical equipment

The GM32 is electrical equipment for use in industrial high-voltage plants.

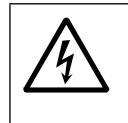

#### WARNING: Danger through power voltage

- Disconnect power supply lines before working on power connections or parts carrying power voltage.
- Refit any contact protection removed before switching the power voltage back on again.

#### 1.3 **Responsibility of user**

- Only put the GM32 in operation when you have read the Operating Instructions for GM32 and this Addendum to the Operating Instructions.
- Observe all safety information.
- If there is something you do not understand: Contact Endress+Hauser Customer Service.

#### **Designated users**

All operators of the GM32 should be specifically trained on this device, knowledgable of relevant regulations, and able to assess potential hazards related to its operation.

#### **Retention of documents**

This Addendum to the Operating Instructions must be kept available for reference.

Pass on to new owners.

#### 1.4 Additional documentation/information

Observe the supplied documents.

#### Additional instructions

The following documents are applicable in addition to this Addendum to the Operating Instructions:

- Operating Instructions GM32
- TI GM32
- Operating Instructions Power Supply Unit: MINI-PS-100-240AC/24DC/1.3
- Operating Instructions Switch SPIDER 4 TX/IFX

#### 1.5 **Product description**

**TCP-Modbus Converter** 

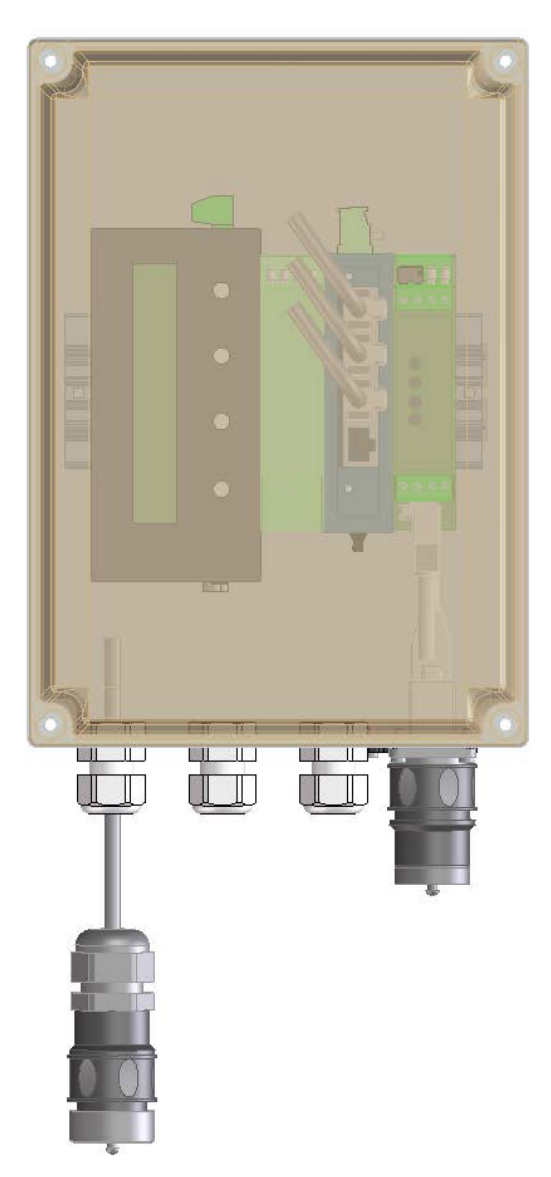

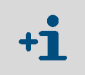

For a description of the components and interfaces, see  $\rightarrow$  p. 10, Fig 1

# **TCP-Modbus Converter**

# 2 Installation

Installing the configuration program Setting the IP address Configuration of Modbus interface GM32 activation of Korea mode for password change via Modbus Configuration without Lantronix DeviceInstaller PCB console / Linux CPU

#### 2.1 Installation information

*NOTICE:* To prevent failures caused by temperature, always install the TCP-Modbus Converter with the connections pointing downwards.

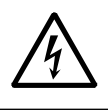

#### WARNING: Danger through power voltage

Read the Operating Instructions of the power supply unit before starting installation.

#### 2.2 Electrical installation

Fig 1

Terminal connection diagram TCP-Modbus Converter

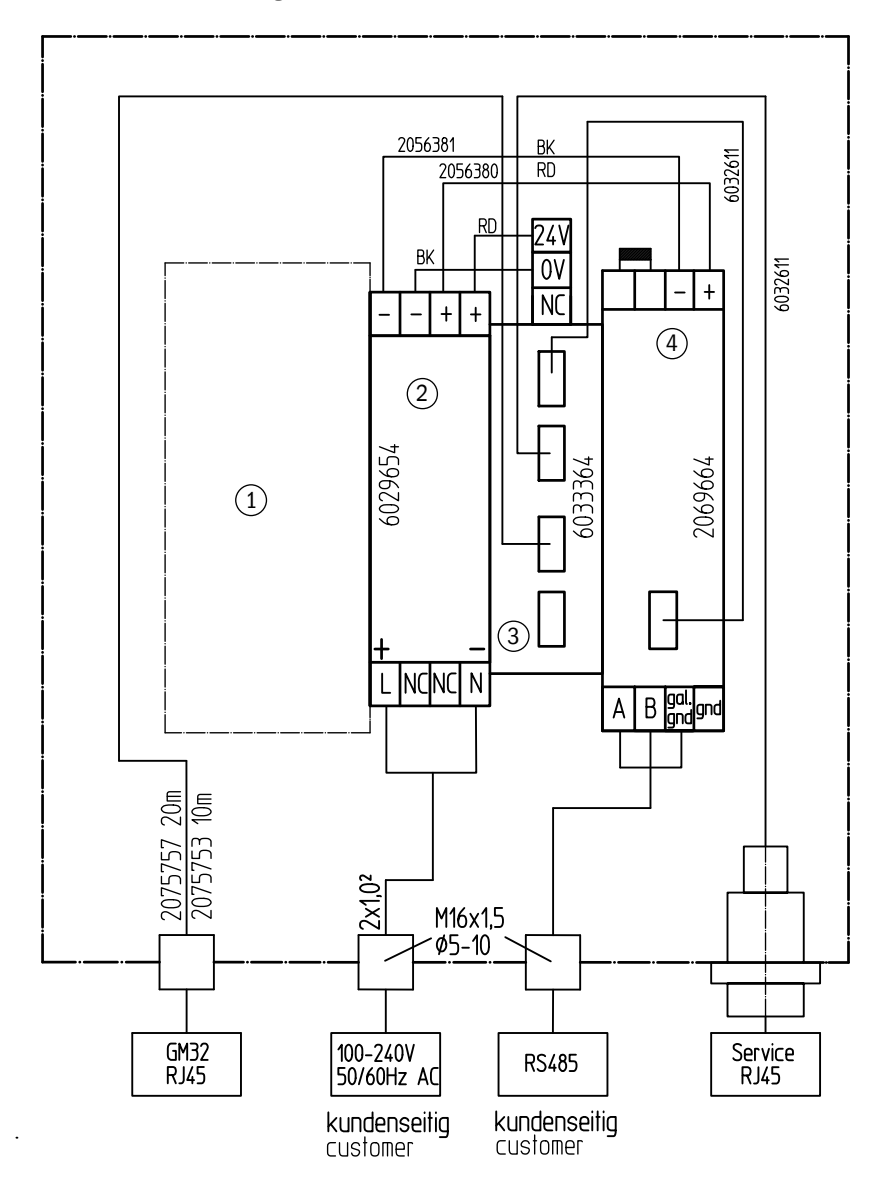

1 Space for installing the converter.

- 2 Power supply unit 100-240 V 24 V 1A
- 3 Ethernet rail switch, 4x Cu connection: max. 80 m, 1x fibre optic cable connection (T, R): max. 5000 m
- 4 INTERFACE MODULE MODBUS TCP (XPORT) with Ethernet connection

#### 2.3 GM32 requirements

#### 2.3.1 Hardware

Linux CPU:

- On devices as from SN 13278000: Linux CPU is implemented.
- On devices older than SN 13278000: Retrofitting to Linux CPU required. ( $\rightarrow$  p. 20, 2.9)

#### 2.3.2 Firmware

- Later or equal X076
- Install new firmware if firmware is older. Reload parameter reset and parameter backup.

#### 2.4 Installing the configuration program

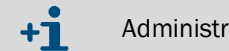

Administrator rights are required to install software.

#### PC system requirements

- Operating system: MS-Windows XP or higher
- Program NET Framework 4.0
- Program Windows Installer 3.1

#### 2.4.1 Requirements

- 1 Install configuration program Lantronix DeviceInstaller.
- 2 Download the latest configuration program from: http://www.lantronix.com/device-networking/utilities-tools/device-installer.html (release: 27.03.2014).
- 3 Connect the interface module to the PC via the network. If connection via the network is not possible, the interface module can be connected with the PC via a peer-to-peer connection.
- 4 When several network cards are in the PC, select the correct configuration via Tools -> Options

#### Fig 2 Selecting the LAN connection

| Jse the following network adapter: |            |              |
|------------------------------------|------------|--------------|
| Name                               | IP Address | Subnet mask: |
|                                    |            |              |

#### 2.4.2 Starting the Lantronix DeviceInstaller

Fig 3

# DeviceInstaller start window Image: Lantronix DeviceInstaller 4.4.0.0 File Edit View Device Tools Help Search Exclude Assign IP Image: Lantronix Devices - 1 device(s) Image: Lantronix Devices - 1 device(s) Image: Lantronix Device - 1 device(s) Image: Lantronix Device - 1 device(s) Image: Lantronix Device - 1 device(s) Image: Lantronix Device(s) Image: Lantronix Device - 1 device(s) Image: Lantronix Device - 1 device(s)</td

Start the Lantronix DeviceInstaller. A network scan is performed to create a connection with the connected x port.

#### 2.5 Setting the IP address of the interface module

- 1 Highlight the interface module.
- 2 Click Assign IP. The IP menu opens.
- 3 Select the IP address assignment

#### Fig 4

| IP menu                              |           |                                                                                                    |                                    |                  |               |                 |
|--------------------------------------|-----------|----------------------------------------------------------------------------------------------------|------------------------------------|------------------|---------------|-----------------|
| 22 Lantronix DeviceInstaller 4.4.0.0 |           |                                                                                                    |                                    |                  |               | - • ×           |
| File Edit View Device Tools          | Help      |                                                                                                    |                                    |                  |               |                 |
| 🔎 Search 🤤 Exclude 🔌 Assign IP       | 🎯 Upgrade |                                                                                                    |                                    |                  |               |                 |
| Lantronix Devices - 1 device(s)      | Name      | Use                                                                                                    | er Name                            | User Group       | IP Address    | Hardware Addre  |
|                                      | S         |                                                                                                    |                                    |                  | 10 334 1E 134 | 00-20-4A-F1-8B- |
|                                      |           | Assignment Method<br>Would you like to specify the IP<br>settings from a server out on the<br>O Obtain an IP address automa<br>Assign a specific IP address<br>TCP/IP Tutorial | address o<br>e network:<br>tically | ; should the uni | t get its     |                 |
|                                      |           | < Back N                                                                                                    | ext >                              | Cancel           |               |                 |
| <                                    | <         | 11                                                                                                    |                                    |                  |               | ,               |
| 🔽 Ready                              |           |                                                                                                    |                                    |                  |               |                 |

- 1 The IP address is automatically assigned to the interface module.
- 2 A specific IP address can be assigned to the interface module.

Fig 5

#### 2.5.1 Entering a specific IP address

- 1 Select the Assign a specific IP address option.
- 2 Next > The next window opens.
- 3 Enter the IP address and subnet mask.
- 4 Next > The next window opens.
- 5 Assign The IP address is sent to the interface module.
- 6 **Finish** The process is now finished.

| Pie Pier | IP Settings<br>Please fill in the IP                    | address, subnet, and gate                                   | way to assign the device                         |
|----------|---------------------------------------------------------|-------------------------------------------------------------|--------------------------------------------------|
| A DE     | it for accuracy. In<br>impossible for yo<br>disruption. | correct values in any of the<br>ur device to communicate, a | below fields can make i<br>and can cause network |
|          | IP address:                                             | 10.224.15.134                                               |                                                  |
|          | Subnet mask:                                            | 255.255.248.0                                               |                                                  |
|          | Default gateway                                         | 0.0.0.0                                                     |                                                  |
|          |                                                         |                                                             |                                                  |

#### 2.5.1.1 Automatic assignment of an IP address

- 1 Select the Obtain an IP address automatically option.
- 2 Next > The next window opens.
- 3 Select the desired protocol.

#### Fig 6 Selecting the protocol

|        | IP Discovery Settings                                                                                                    |
|--------|----------------------------------------------------------------------------------------------------|
| in the | What protocols should the device use to discover its IP address from the network?                                                                                                    |
|        | <ul> <li>DHCP</li> <li>BOOTP</li> <li>RARP</li> <li>Auto-IP</li> <li>Clear Gateway</li> <li>It is recommended that the "Auto-IP" Check Box be checked if the "DHCP" Check Box is checked. It is also recommended that the "DHCP" Check Box checked if the "Auto-IP" check Box is checked. If DHCP fails or is not enabled, the device needs to ris checked. If DHCP fails or is not enabled, the device needs to be able to detect the device. Also, if Auto-IP is set and the gateway is set, DeviceInstaller will not be able to detect the device.</li> </ul> |
|        | < Badk Next > Cancel                                                                                                    |

- 4 Next> The settings are taken over. The next window opens.
- 5 Assign The IP address is transferred to the interface module.
- 6 **Finish** The process is now finished.

\_ \_ \_ \_ \_ \_ \_ \_ \_ \_ \_ \_ \_ \_ \_ \_

#### 2.6 **Configuring the Modbus interface**

- 1 Open the start window of the DeviceInstallers.
- 2 Double-click the desired device. The *Device Details* menu window opens. Displayed error messages can be ignored.
- 3 Select the Telnet Configuration menu tab. The Configuration menu opens
- 4 Connect + Enter The Setup Mode is now displayed

\_ \_ \_ \_ \_ \_ \_ \_ \_ \_ \_ \_

Fig 7 Telnet Configuration tab

+i

| IP Address: 10.224.15.134 | Port: 9999    | 🗞 Disconnect 🛛 🎸 Clear      |  |
|---------------------------|---------------|-----------------------------|--|
| Modbus/TCP to RTU Br      | idge          |                             |  |
| MAC address 00204AF1      | 8B59          |                             |  |
| Software version 02.      | 4 (080807) XE | TEX                         |  |
| Press Enter to go in      | to Setup Mode |                             |  |
| Model: Device Server      | Plus+! (Firm  | ware Code:XA)               |  |
| Modbus/TCP to RTU Br      | idge Setup    |                             |  |
| 1) Network/IP Settin      | gs:           |                             |  |
| IP Address                |               | 10.224.15.134               |  |
| Default Gateway           |               | 010.224.008.001             |  |
| Netmask                   |               | 255.255.248.000             |  |
| 2) Serial & Mode Set      | tings:        |                             |  |
| Protocol                  |               | Modbus/RTU, Master attached |  |
| Serial Interfac           | e             | 9600,8,N,1,RS485            |  |
| 3) Modem/Configurabl      | e Pin Setting | is:                         |  |
| CP1 RS48                  | 5 Output Enab | le                          |  |
| CP2 Not                   | Used          |                             |  |
| CP3 Not                   | Used          |                             |  |
| 4) Advanced Modbus P      | rotocol setti | ngs:                        |  |
| MB/TCP Exceptio           | n Codes       | Yes (return 00AH and 00BH)  |  |
| Char, Message T           | imeout        | 00050msec, 05000msec        |  |
| 5) Unit ID -> IP Add      | ress Table:   |                             |  |
| Close Idle Sock           | ets           | 10sec                       |  |
| Redundant Entry           | Retry         | Feature Disabled            |  |
| 001-001: 010.22           | 4.015.160     |                             |  |
| D)efault settings, S      | )ave, Q)uit w | vithout save                |  |
| Select Command or pa      | rameter set ( | 15) to change:              |  |
| -                         |               |                             |  |

You can change the network settings here, if you want to.

#### 2.6.1 Country-specific settings

#### 2.6.1.1 Serial & mode settings

- 1 Press key 2 in the *Telnet Configuration* sub-menu tab. The setting dialog window opens.
- 2 Enter the following settings:
  - Attached Device: 2
  - Serial Protocol: 1
  - Interface Type: 3
  - Serial Parameters: 9600,8,N,1

-----

Fig 8 Country-specific settings Serial & Mode Settings

```
Attached Device (1=Slave 2=Master) (2) 2
Serial Protocol (1=Modbus/RTU 2=Modbus/ASCII) (1) 1
Interface Type (1=RS232 2=RS422/RS485+4-wire 3=RS485+2-wire) (3) 3
Enter serial parameters (9600,8,N,1) 9600,8,N,1
```

3 Enter Confirm inputs.

#### 2.6.1.2 Modem/configurable pin settings

- 1 Press key 3 in the *Telnet Configuration* sub-menu tab. The setting dialog window opens.
- 2 Enter the following settings:
  - CP1 Function: 4
    - Invert: N
    - CP2 Function: 1
    - CP3 Function: 1

```
Fig 9
```

Country-specific settings Modem/Configurable Pin Settings

```
CP1 Function (1=Unused, 2=Status LED Output, 3=RTS Output, 4=RS485 Enable) (4) 4
Invert RS485 Output Enable (active low) (N) N
CP2 Function (1=Unused, 2=DTR Output, 3=RS485 Output Enable) (1)
CP3 Function (1=Unused, 2=Diagnostic LED Output) (1)
```

Enter Confirm inputs.

```
2.6.1.3
           Advanced Modbus Settings
               Press key 4 in the Telnet Configuration sub-menu tab.
            1
                The setting dialog window opens.
            2
              Enter the following settings:

 Use MB/TCP...: 2

                Disable Modbus...: 1

    Character Timeout: 50

    Message Timeout: 5000

 Serial TX...: 0

    Swap 4x...: N

Fig 10
            Country-specific settings Advanced Modbus Settings
                Use MB/TCP 00BH/00AH Exception Responses (1=No 2=Yes) (2)
                Disable Modbus/TCP pipeline (1=No 2=Yes) (1)
                Character Timeout (0 for auto, or 10-6950 msec) (50)
                Message Timeout (200-65000 msec) (5000)
                Serial TX delay after RX (0-1275 msec) (0)
                Swap 4x/OH to get 3x/1x (N) N
            3
                 Enter Confirm inputs.
           Unit ID, IP Address Table
2.6.1.4
               Press key 5 in the Telnet Configuration sub-menu tab. The setting dialog window
            1
                opens.
            2 Enter the following settings:

    Close Idle TCP Sockets:10

    Redundant entry...: 0

                • A new IP address is added with A:
                   - Modbus addr from: 1

    Modbus addr to: 1

                     Slave IP address: Specify the four elements of the IP address of the sensor and
                      confirm each time with Enter. In the example: 10.224.15.160
           Country-specific setting Unit ID, IP Address Table
Fig 11
      Close Idle TCP sockets after (3-60 sec, 0=leave open) (10)
      Redundant entry retries after (15-60 sec, 0=disable feature) (0)
       (Set 4th octet to 0 to use Slave Address as part of IP)
      A)dd, D)elete, E)xit - select function
                 Modbus addr from (1) 1
                 Modbus addr
                                  to (1) 1
                 Slave IP address (010) 10.(224) 224.(015) 15.(000) 160
```

1): 001-001: 010.224.015.160

A)dd, D)elete, E)xit - select function

#### 2.6.2 Accepting changes of the country-specific settings

- 1 Return to Telnet Configuration Setup Mode.
- 2 Press key S.
- 3 Restart the interface module.

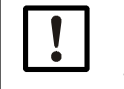

#### *NOTICE:* Check whether the new values were accepted.

Connect with the interface module after restart (via *Connect*) to check whether the data transfer was correct.

#### 2.7 GM32 activation of Korea mode for password change via Modbus

#### 2.7.1 Requirement

- For GM32 firmware > X076: Linux CPU
- For GM32 Firmware < X076: Install firmware, reload parameter reset and parameter backup.

#### 2.7.2 Activating Korea mode

Fig 12 Activating Korea mode in the SOPAS Engineering Tool

| GM32 (GM32 Entwicklung Test<br>Measured values | Device parameter                                               |
|------------------------------------------------|----------------------------------------------------------------|
|                                                |                                                                |
| Device parameter                               | Device configuration (Change requires system reset!)           |
| Spectrometer                                   |                                                                |
| Spectral analysis                              |                                                                |
| Coefficients                                   |                                                                |
| Coefficients boxmeasuring                      | IO modulo configuration                                        |
| Check cycle                                    |                                                                |
| Adjustment sensor                              | Description of the description                                 |
| Tracking mirror                                | Process optic No device V                                      |
| Datalogging                                    |                                                                |
| Logbook                                        | Address for SCU interface 17                                   |
| 📄 Analog output                                |                                                                |
| Analog input                                   | Korea Mode                                                     |
| 📄 Digital input                                |                                                                |
| 📄 Digital output                               |                                                                |
| 📄 Hardware Map                                 | Start system reset (After execution establish new connection!) |
| Contions                                       |                                                                |

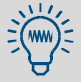

A system restart must be made after activating the checkbox. The Reset button is highlighted in  $\rightarrow$  p. 19, Fig 12.

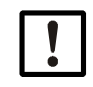

## *NOTICE:* Observe the effect of a device restart on the validity of the password!

The previous passwords for all access levels are not longer valid after the device restart. Password 'NotSet' is then valid for all levels. This password can only be changed via the Modbus.

Korea mode can be disabled again at Service level. The default passwords of the device are then valid again.

#### 2.8 **Configuration without Lantronix DeviceInstaller**

The configuration can also be performed without the Lantronix DeviceInstaller. A Telnet connection must be performed manually for this purpose.

- The telnet IP-Adresse 9999 command must be entered in a command line and executed
   Setup mode is opened. (The current IP address of the interface module is entered as IP
- address).
- 3 The menu navigation is identical to that of the Lantronix DeviceInstaller.

#### 2.9 PCB console / Linux CPU

This Chapter describes the exchange of the PCB console against the Linux CPU. See Service News from June 2013!

| Part number | Description                                       |
|-------------|---------------------------------------------------|
| 2066624     | Spare parts set modules Linux-CPU                 |
| 2066625     | Spare parts set PCB heating control (as required) |

#### Auxiliary means

Linux-CPU

| Auxiliary means required    | Required for                                        |
|-----------------------------|-----------------------------------------------------|
| EEPROM data (SMF file)      | Restoring the configuration (device-specific)       |
| Firmware (SMF file)         | 9172060 Firmware GM32 Linux CPU                     |
| Calibration data (SMC file) | Restoring the calibration (device-specific)         |
| Device data (SVD file)      | Restoring the device parameters (customer-specific) |

Fig 13

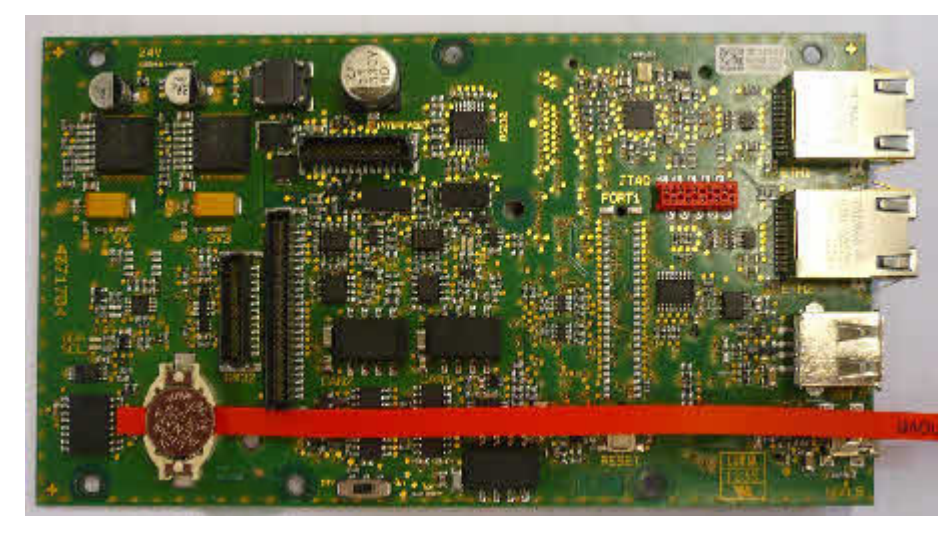

- 1 Backup the SDV file
- 2 Make an external backup of file eeprom.dat and make it available to the manufacturer
- 3 Switch the GM32 off or disconnect it from the mains
- 4 Remove the housing (six 5 mm hexagon socket screws)
- 5 Remove the connections on the lamp control PCB
- 6 Remove retaining plate using a 3.5 mm hexagon socket
- 7 Disconnect PCB console from lamp control PCB
- 8 Remove intermediate plate (no longer required!)
- 9 Install Linux CPU and lamp control PCB in reverse sequence.
- 10 Connect Ethernet cable with upper connection
- 11 Remove battery fuse
- 12 Set the GM32/-Ex to an operational state
- 13 Apply voltage to the SR-unit
- 14 Connect the computer with SOPAS with the GM32 (basic sensor)
- 15 Login as Service in SOPAS.

16 Load the suitable firmware (SMF file) to GM32.

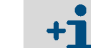

GM32 then restarts automatically.

17 Load a suitable EEPROM file (available as SMF file) to the GM32.

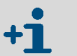

The EEPROM file is created in the factory!

- 18 SOPAS project tree Maintenance / Load EPROM.
- 19 SOPAS project tree Maintenance / Reset parameter.
- 20 Click "Reset parameter".

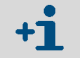

All parameters are reset to the factory settings!

- 21 SOPAS project tree Maintenance / Operating mode switch.
- 22 Click "Start system reset".
- 23 Load device data into the device (SDV file).
- 24 Load suitable calibration data (SMC file) to the GM32.
- 25 Check the current data and time with SOPAS and set if required.
- 26 After exchanging, check the ignition protection function (only GM32-Ex).

# **TCP-Modbus Converter**

# **3** Annex

Modbus register mapping

#### 3.1 Modbus register mapping

#### 3.1.1 Mapping of GM32 measuring components

- Modbus register for 16 components
  - Address, address start and address end of further components (component 4, component 5, ...) are each incremented with 17, the sequence of the items remains the same.
    - The sequence of the components depends on the GM32 configuration.

| Name | Item                      | Address |       | Data type      | Register type  | Comment              |
|------|---------------------------|---------|-------|----------------|----------------|----------------------|
|      |                           | Start   | Width |                |                |                      |
|      | Measured Value            | 5000    | 2     | 32 Bit float   | Input register | Measuring value      |
|      | Status                    | 5002    | 1     | 16 Bit integer | Input register | Status <sup>0)</sup> |
|      | Zero Point Value          | 5003    | 2     | 32 Bit float   | Input register | Zero point           |
| t    | Span Point Value          | 5005    | 2     | 32 Bit float   | Input register | Span point           |
| ne   | Start of measuring range  | 5007    | 2     | 32 Bit float   | Input register | min of range         |
| du   | End of measuring range    | 5009    | 2     | 32 Bit float   | Input register | max of range         |
| Cor  | Regression coefficient CO | 5011    | 2     | 32 Bit float   | Input register | Offset               |
|      | Regression coefficient C1 | 5013    | 2     | 32 Bit float   | Input register | Slope                |
|      | Regression coefficient C2 | 5015    | 2     | 32 Bit float   | Input register | Correction factor    |
|      | Measured Value            | 5017    | 2     | 32 Bit float   | Input register | Measuring value      |
|      | Status                    | 5019    | 1     | 16 Bit integer | Input register | Status <sup>0)</sup> |
|      | Zero Point Value          | 5020    | 2     | 32 Bit float   | Input register | Zero point           |
| nt   | Span Point Value          | 5022    | 2     | 32 Bit float   | Input register | Span point           |
| one  | Start of measuring range  | 5024    | 2     | 32 Bit float   | Input register | min of range         |
| du   | End of measuring range    | 5026    | 2     | 32 Bit float   | Input register | max of range         |
| Cor  | Regression coefficient CO | 5028    | 2     | 32 Bit float   | Input register | Offset               |
|      | Regression coefficient C1 | 5030    | 2     | 32 Bit float   | Input register | Slope                |
|      | Regression coefficient C2 | 5032    | 2     | 32 Bit float   | Input register | Correction factor    |
|      | Measured Value            | 5034    | 2     | 32 Bit float   | Input register | Measuring value      |
|      | Status                    | 5036    | 1     | 16 Bit integer | Input register | Status <sup>0)</sup> |
|      | Zero Point Value          | 5037    | 2     | 32 Bit float   | Input register | Zero point           |
| ht   | Span Point Value          | 5039    | 2     | 32 Bit float   | Input register | Span point           |
| Due  | Start of measuring range  | 5041    | 2     | 32 Bit float   | Input register | min of range         |
| du   | End of measuring range    | 5043    | 2     | 32 Bit float   | Input register | max of range         |
| Cor  | Regression coefficient CO | 5045    | 2     | 32 Bit float   | Input register | Offset               |
|      | Regression coefficient C1 | 5047    | 2     | 32 Bit float   | Input register | Slope                |
|      | Regression coefficient C2 | 5049    | 2     | 32 Bit float   | Input register | Correction factor    |

#### Table 1Modbus component register (for the first 3 components)

#### 3.1.2 Mapping for GM32 in general

• Modbus register for output signals, valid for all measured components Modbus "Common Out" register

Table 2

| Item                                 | Address |       | Data type      | Register type  | Comment                 |
|--------------------------------------|---------|-------|----------------|----------------|-------------------------|
|                                      | Start   | Width |                |                |                         |
| Year of current time                 | 5272    | 1     | 16 Bit integer | Input register | > 2000 1)               |
| Month of current date                | 5273    | 1     | 16 Bit integer | Input register | 1 - 12 1)               |
| Day of current month                 | 5274    | 1     | 16 Bit integer | Input register | 1 - 31 <sup>1)</sup>    |
| Hour of current time                 | 5275    | 1     | 16 Bit integer | Input register | 0 - 23 1)               |
| Minute of current time               | 5276    | 1     | 16 Bit integer | Input register | 0 - 59 1)               |
| Second of current time               | 5277    | 1     | 16 Bit integer | Input register | 0 - 59 1)               |
| Failure [collective]                 | 5278    | 2     | 32 Bit integer | Input register | Bit Field <sup>2)</sup> |
| Maintenance required<br>[collective] | 5280    | 2     | 32 Bit integer | Input register | Bit Field <sup>3)</sup> |
| Check [collective]                   | 5282    | 2     | 32 Bit integer | Input register | Bit Field <sup>4)</sup> |
| Out of Spec. [collective]            | 5284    | 2     | 32 Bit integer | Input register | Bit Field <sup>5)</sup> |
| Extended [collective]                | 5286    | 2     | 32 Bit integer | Input register | Bit Field <sup>6)</sup> |
| Pressure                             | 5288    | 2     | 32 Bit float   | Input register |                         |
| Temperature                          | 5290    | 2     | 32 Bit float   | Input register |                         |
| Humidity                             | 5292    | 2     | 32 Bit float   | Input register |                         |
| Lamp Current                         | 5294    | 2     | 32 Bit float   | Input register | Lamp pulse (mA)         |
| Lamp Integration                     | 5296    | 2     | 32 Bit float   | Input register | Exposure (ms)           |
| Temperature Optic<br>Housing         | 5298    | 2     | 32 Bit float   | Input register |                         |
| Temperature Spectrom-<br>eter        | 5300    | 2     | 32 Bit float   | Input register |                         |
| Lamp performance                     | 5302    | 2     | 32 Bit float   | Input register |                         |
| Operating state                      | 5304    | 1     | 16 Bit integer | Input register | 8).                     |
| Year of last Check cycle             | 5305    | 1     | 16 Bit integer | Input register | > 2000 9)               |
| Month of last Check cycle            | 5306    | 1     | 16 Bit integer | Input register | 1 - 12 <sup>9)</sup>    |
| Day of last Check cycle              | 5307    | 1     | 16 Bit integer | Input register | 1 - 31 9)               |
| Hour of last Check cycle             | 5308    | 1     | 16 Bit integer | Input register | 0 – 23 <sup>9)</sup>    |
| Minute of last Check cycle           | 5309    | 1     | 16 Bit integer | Input register | 0 - 59 9)               |
| Second of last Check cycle           | 5310    | 1     | 16 Bit integer | Input register | 0 – 59 <sup>9)</sup>    |

#### 3.1.3 Mapping of Modbus input values

• Modbus register for input signals, valid for all measured components

Table 3 Modbus input register

| Item                   | Address |       | Data type    | Register type    | Comment                  |
|------------------------|---------|-------|--------------|------------------|--------------------------|
|                        | Start   | Width |              |                  |                          |
| Pressure               | 6000    | 2     | 32 Bit float | Holding register |                          |
| Temperature            | 6002    | 2     | 32 Bit float | Holding register |                          |
| Humidity               | 6006    | 2     | 32 Bit float | Holding register |                          |
| Password               | 6900    | 3     | string       | Holding register |                          |
| Pressure valid flag    | 6000    | 1     | 1 Bit        | Coil             | sticky <sup>10)</sup>    |
| Temperature valid flag | 6001    | 1     | 1 Bit        | Coil             | sticky <sup>10)</sup>    |
| Humidity valid flag    | 6002    | 1     | 1 Bit        | Coil             | sticky <sup>10)</sup>    |
| Maintenance switch     | 6003    | 1     | 1 Bit        | Coil             | sticky <sup>10)</sup>    |
| Trigger control cycle  | 6004    | 1     | 1 Bit        | Coil             | momentary <sup>11)</sup> |
| Supress control cycle  | 6005    | 1     | 1 Bit        | Coil             | sticky <sup>10)</sup>    |

 $^{(0)}$  Bit field, please see Table "Status" for details.  $\rightarrow$  p. 26, Table 4

1) Current date and time of the device in ISO8601 format

 $^{2)}$  Bit field, please see Table "Failure" for details,  $\rightarrow$  p. 27, Table 5

<sup>3)</sup> Bit field, please see Table "Maintenance request" for details,  $\rightarrow$  p. 27, Table 6

 $^{4)}$  Bit field, please see Table "Function check" for details,  $\rightarrow$  p. 27, Table 7.

 $^{5)}$  Bit field, please see Table "Out of Spec" for details.  $\rightarrow$  p. 27, Table 7

<sup>6)</sup> Bit field, please see Table "Extended" for details,  $\rightarrow$  p. 28, Table 8

 $^{8)}$  For Table of operating states please see Table "Operating states" for details,  $\rightarrow$  p. 28, Table 9

<sup>9)</sup> Date and time of last Control check cycle for all components of the GM32

10) Sticky: functions like a switch

 $\ensuremath{^{11}}\xspace$  Momentary: functions like a push button

#### 3.1.4 **Table Bitmap "Status"**

Table 4 Bitmap "Status"

| Bit No. | Name                | Comment       |
|---------|---------------------|---------------|
| 0       | Failure             | Bit=1: active |
| 1       | Maintenance request | Bit=1: active |
| 2       | Function Check      | Bit=1: active |
| 3       | Out of Spec         | Bit=1: active |
| 4       | Extended            | Bit=1: active |
| 5       | Under range         | Bit=1: active |
| 6       | Over range          | Bit=1: active |
| 7       | Maintenance         | Bit=1: active |

| Bit No. | Name        | Comment          |
|---------|-------------|------------------|
|         |             | <b>D</b> 11 4 11 |
| 8       | Check cycle | Bit=1: active    |
| 9       | Reserved    | Bit=1: active    |
| 10      | Reserved    | Bit=1: active    |
| 11      | Reserved    | Bit=1: active    |
| 12      | Reserved    | Bit=1: active    |
| 13      | Reserved    | Bit=1: active    |
| 14      | Reserved    | Bit=1: active    |
| 15      | Reserved    | Bit=1: active    |

#### 3.1.5 Bitmap Table "Failure"

Table 5

|        | "Foilure" |
|--------|-----------|
| Bitmap | Failure   |

| Bit No. | Name              | Comment       |
|---------|-------------------|---------------|
| 0       | EEPROM            | Bit=1: active |
| 1       | Spectro com.      | Bit=1: active |
| 2       | Zero com.         | Bit=1: active |
| 3       | Extinction calc   | Bit=1: active |
| 4       | Reference calc    | Bit=1: active |
| 5       | IIR Filter        | Bit=1: active |
| 6       | Interpolation     | Bit=1: active |
| 7       | Filter com.       | Bit=1: active |
| 8       | Mirror com.       | Bit=1: active |
| 9       | Visor fault       | Bit=1: active |
| 10      | Visor values      | Bit=1: active |
| 11      | Zero adj. mc adj. | Bit=1: active |
| 12      | Lamp fault        | Bit=1: active |
| 13      | Visor no signal   | Bit=1: active |
| 14      | Mirror adj. End   | Bit=1: active |
| 15      | File measval      | Bit=1: active |

| Rit No  | Name                      |               |
|---------|---------------------------|---------------|
| DIL NO. | name                      | comment       |
| 16      | File config               | Bit=1: active |
| 17      | File conditions           | Bit=1: active |
| 18      | File espec                | Bit=1: active |
| 19      | File cact                 | Bit=1: active |
| 20      | Visor com.                | Bit=1: active |
| 21      | Lamp com.                 | Bit=1: active |
| 22      | Spectro para.             | Bit=1: active |
| 23      | Eval modul com.           | Bit=1: active |
| 24      | Purge air signal          | Bit=1: active |
| 25      | Temp control com.         | Bit=1: active |
| 26      | Temp control out of range | Bit=1: active |
| 27      | Failure eval module       | Bit=1: active |
| 28      | MV failure activ          | Bit=1: active |
| 29      | Reserved                  | Bit=1: active |
| 30      | Reserved                  | Bit=1: active |
| 31      | Reserved                  | Bit=1: active |

#### 3.1.6 Bitmap Table "Maintenance Request"

Table 6

Bitmap "Maintenance Request"

| Bit No. | Name                         | Comment       |
|---------|------------------------------|---------------|
| 0       | Lamp performance             | Bit=1: active |
| 1       | Lamp minimum parameter       | Bit=1: active |
| 2       | Lamp 4Q max parameter        | Bit=1: active |
| 3       | Data logging: writing data   | Bit=1: active |
| 4       | Data logging: open file      | Bit=1: active |
| 5       | Temp. Extern                 | Bit=1: active |
| 6       | Flashcard missing            | Bit=1: active |
| 7       | Logbook error                | Bit=1: active |
| 8       | IO com.                      | Bit=1: active |
| 9       | IO error                     | Bit=1: active |
| 10      | Spectro no answer            | Bit=1: active |
| 11      | Check Cycle span drift       | Bit=1: active |
| 12      | Check Cycle zero drift       | Bit=1: active |
| 13      | Check Cycle wavelength drift | Bit=1: active |
| 14      | Check Cycle peak position    | Bit=1: active |
| 15      | Check Cycle peak width       | Bit=1: active |

| Bit No. | Name                         | Comment       |
|---------|------------------------------|---------------|
| 16      | Check Cycle cell empty       | Bit=1: active |
| 17      | Temp control voltage low     | Bit=1: active |
| 18      | Temp control lamp fan        | Bit=1: active |
| 19      | Temp control optic fan       | Bit=1: active |
| 20      | Temp control spectro fan     | Bit=1: active |
| 21      | Temp control electronic temp | Bit=1: active |
| 22      | Temp control spectro temp    | Bit=1: active |
| 23      | Lamp performance limit       | Bit=1: active |
| 24      | Probe message                | Bit=1: active |
| 25      | Reserved                     | Bit=1: active |
| 26      | Reserved                     | Bit=1: active |
| 27      | Reserved                     | Bit=1: active |
| 28      | Reserved                     | Bit=1: active |
| 29      | Reserved                     | Bit=1: active |
| 30      | Reserved                     | Bit=1: active |
| 31      | Reserved                     | Bit=1: active |

#### 3.1.7 Bitmap Table Function "Check" and "Out of Specification"

The "Function Check" and "Out of Specification" is currently not defined Bitmap table for "Function Check" and "Out of Specification"

| Bit No. | Name          | Comment       |
|---------|---------------|---------------|
| 0 -31   | not specified | Bit=1: active |

Table 7

#### 3.1.8 Bitmap Table "Extended"

Additional functions, such as Alarm functions are listed in Bitmap table .

Bitmap table for extended Functions

| Bit No. | Name                                                       | Comment        |
|---------|------------------------------------------------------------|----------------|
|         |                                                            |                |
| 0       | Alarm purge air                                            | Bit=1: active  |
| 1       | Alarm optic housing temperature                            | Bit=1: active; |
| 2       | Alarm lamp current                                         | Bit=1: active; |
| 3       | Alarm lamp integration                                     | Bit=1: active; |
| 4       | Alarm pressure (pressure < 800 hPa or pressure > 1300 hPa) | Bit=1: active  |
| 5-31    | Reserved                                                   |                |

#### 3.1.9 **Table "Operating States"**

Table 9

Table 8

### Table "Operating states"

| Value | Operating state |
|-------|-----------------|
| 0     | not defined     |
| 1     | Initialisation  |
| 2     | Measuring       |
| 3     | Maintenance     |
| 4     | RCycle          |
| 5     | Check cycle     |
| 6     | ZeroAdjust      |
| 7     | Alignment       |
| 8     | Boxmeasuring    |
| 9     | Restart         |
| 10    | Reserved        |
| 11    | Reserved        |
| 12    | Reserved        |
| 13    | Reserved        |
| 14    | Reserved        |
| 15    | Reserved        |
| 16    | Reserved        |
| 17    | Reserved        |
| 18    | Reserved        |
| 19    | Reserved        |
| 20    | Reserved        |

8030790/AE00/V1-0/2014-05

www.addresses.endress.com

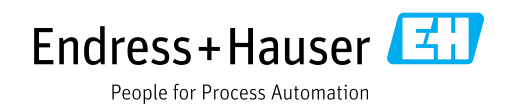